## **STUDENT**

## Vložení elektronické verze kvalifikační práce (bakalářské/diplomové) do IS/STAG

V současné době platí vložení práce do IS/STAG pouze pro magisterský navazující studijní program Ekonomika a management, eam2-p

případné dotazy směřujte na e: <u>tereza.cervena@uhk.cz</u> t: 493 332 212

Ostatní studijní programy použijí pro nahrání práce stále původní portál eVŠKP

- případné dotazy směřujte na referentku příslušné katedry
- Vložit svou závěrečnou práci do IS/STAG může student, který:
- 1. má v IS/STAG přidělen termín SZZ pod Moje studium Zápis na termíny záznam pod Termíny státnicových komisí

\_\_\_\_\_

|                        | Vitejte Moje výuka N                                                                                                    | loje studium Prohl | žení IS/STAG Kva  | alita výuky Uchazeč |                     |                                                  |                               |                     |
|------------------------|----------------------------------------------------------------------------------------------------|--------------------|-------------------|---------------------|---------------------|--------------------------------------------------|-------------------------------|---------------------|
| Průběh studia a rozvrh | Informace o uživateli a jeho                                                                                                    | rolích v IS/STAG   |                   |                     |                     |                                                  |                               |                     |
| Vizualizace studia     | (()).415 >>                                                                                                    |                    |                   | S Info              | ost přepnutí role 💌 | Poplatky za studium:   🛡 od 28. 6. 2026 (za 457  | dní)                          |                     |
| Zbývající povinnosti   |                                                                                                    |                    |                   |                     |                     |                                                  |                               |                     |
| Zápis na termíny       | Zápis na termíny (zkouškové i zápočtové) (5006) - 12300045                                                                                                    |                    |                   |                     |                     |                                                  |                               |                     |
| Moie údaie             | Terminy statnicový                                                                                                    | ch komisi          |                   | složení komis       | • )                 |                                                  |                               |                     |
| Soubory studenta       | Datum - čas<br>Popis - poznámka                                                                                                    | Místnost           | Název komise      | ~                   | studer              | nti Obsazení/Kapacita                            | Registrace do<br>Odhlášení do | Zapsání<br>Odepsání |
| Grafický předzápis     | ₽ 28.05.25 08:30                                                                                                    | <u>J-J31</u>       | 5ZZ KM EAM2 28.05 | i.2025 J31 (FIM)    |                     | 6/-                                              |                               | © Zansán            |
| Témata VŠKP            | Termín SZZ - Přidělený termín je nutné potvrdit referentce katedry Ing. Chroustovské do 15. 4. 2025 na email: miloslava.chroustovska@uhk.cz, případně osobně na místnosti 94250 |                    |                   |                     |                     |                                                  | v Lupour                      |                     |
| Kvalifikační práce     | Platné aktuálně vypsané termíny předmětů.                                                                                                    |                    |                   |                     |                     | (P) Nespl. prerekvizity, (2) Nespl. záp. před zk |                               |                     |
| Kontrola plagiátorství | B Nebyly nalezeny žádné platné zkouškové termíny                                                                                                    |                    |                   |                     |                     |                                                  |                               |                     |

- 2. potvrdil referentce příslušné katedry přidělený termín SZZ
- 3. má v IS/STAG doplněný podklad pro zadání závěrečné práce schválený vedoucím katedry pod Moje studium Témata VŠKP

|                        | Vítejte Moje výuka Moje studium Prohližení IS/STAG Kvalita výuky Uchazeč                                                                                |  |  |  |  |  |
|------------------------|----------------------------------------------------------------------------------------------------|--|--|--|--|--|
| Průběh studia a rozvrh | Informace o uživateli a jeho rolich v IS/STAG                                                                                                    |  |  |  |  |  |
| Vizualizace studia     | () (15 )                                                                                                    |  |  |  |  |  |
| Zbývající povinnosti   |                                                                                                    |  |  |  |  |  |
| Zápis na termíny       | Témata kvalifikačních prací (S056)                                                                                                    |  |  |  |  |  |
| Moje údaje             |                                                                                                    |  |  |  |  |  |
| Soubory studenta       | Vyhledávaní                                                                                                    |  |  |  |  |  |
| Grafický předzápis     |                                                                                                    |  |  |  |  |  |
| Témata VŠKP            | Typ práce diplomová (N * Typ tématu % * Forma % * Fakulta % * Pracovště % * Osoba                                                                       |  |  |  |  |  |
| Kvalifikační práce     | Ak. rok obhajoby % 🔹 🗹 🖓 Moje témata 🗋 🔍 K registrad 🗍 🔍 Ke schválení Program %                                                                         |  |  |  |  |  |
| Kontrola plagiátorství | Tisk podkladu pro zadáni djelomové práce. Formát: PDF (2                                                                                                |  |  |  |  |  |
| Praxe                  | Sezian tenar                                                                                                    |  |  |  |  |  |
| ECTS výjezdy           | Název tématu Typ tématu Akademický rok Obs / max                                                                                                    |  |  |  |  |  |
| ECTS příjezdy          | Typ práce Pracovště Souvišejí o tosoby Stav schvalování zádaní obhajoby<br>Analýza marketinových příslunů v crowdňundicových kamnaních pohěné studentem |  |  |  |  |  |
| Hodnocení kvality      | dplomová (Nav.) K04 Václav Zubr Vedoucím katedry schválen studentův doplňovací podklad VŠKP 2023/2024 2024/2025 1                                       |  |  |  |  |  |
| Studentské žádosti     | Legenda                                                                                                    |  |  |  |  |  |
| Automatické zprávy     | 🐗 Téma čeká na schválení                                                                                                    |  |  |  |  |  |
| Upomínky               | Téma je schválené                                                                                                    |  |  |  |  |  |
| Nahlížení do spisu     | <ul> <li>Téma je možné upravovat</li> <li>Toto téma Vám bylo přiděleno.</li> </ul>                                                                      |  |  |  |  |  |

 má v IS/STAG nakopírovaná data o své práci pod Moje studium – Kvalifikační práce V této části nalezne student dokument "Zadání práce" pod odkazem Tisk zadání kvalifikační práce. Formát PDF – použije se pro vložení do připravované elektronické verze i fyzického výtisku práce jako poslední strana práce.

|                        | Vítejte Moje výuka Moje studium Prohlížení IS/STAG Kvalita výuky Uchazeč                                                                                                    |  |  |  |  |  |
|------------------------|----------------------------------------------------------------------------------------------------|--|--|--|--|--|
| Průběh studia a rozvrh | Informace o uživateli a jeho rolích v IS/STAG                                                                                                    |  |  |  |  |  |
| Vizualizace studia     | () 415 > Contract of the second second secon |  |  |  |  |  |
| Zbývající povinnosti   |                                                                                                    |  |  |  |  |  |
| Zápis na termíny       | Kvalifikační práce (S001) –                                                                                                    |  |  |  |  |  |
| Moje údaje             | LISK udatu o Kvatitikačni praci. Format PDF.129<br>Tisk zadání kvalifikační práce. Formát PDF.129                                                                                                    |  |  |  |  |  |
| Soubory studenta       | Údaje o kvalifikační práci: diplomová práce                                                                                                    |  |  |  |  |  |
| Grafický předzápis     | Jméno                                                                                                    |  |  |  |  |  |
| Témata VŠKP            | Os. číslo                                                                                                    |  |  |  |  |  |
| Kvalifikační práce     | Datum zadání 16.10.2024                                                                                                    |  |  |  |  |  |
| Kontrola plagiátorství | Plánované datum odevzdání 16.10.2025                                                                                                    |  |  |  |  |  |
| Prave                  | Zadané téma<br>Zvyšování úspěšnosti v terciárním vzdělávání: Význam uchazečských aktivit na FIM UHK                                                                                                    |  |  |  |  |  |
| ECTS wijozdy           | Zadané téma anglicky Increasing success in tertiary education: The importance of applicant activities at FIM UHK                                                                                                    |  |  |  |  |  |
| ECTS vyjezdy           | Vyplňte nebo opravte následující údaje                                                                                                    |  |  |  |  |  |
| ECTS prijezdy          | (VŠKP - VysokoŠkolská Kvalifikační Práce, tj. buďto bakalářská, diplomová, disertační, rigorózní nebo závěrečná práce.)                                                                                                    |  |  |  |  |  |
| Hodnocení kvality      | 1 POZOR: pokud překopírováváte text z nějakého souboru typu MS Word apod., zkontrolujte si, zda se Vám všechny znaky přenesly správně, a při                                                                                                    |  |  |  |  |  |
| Studentské žádosti     | Název práce                                                                                                    |  |  |  |  |  |
| Automatické zprávy     |                                                                                                    |  |  |  |  |  |
| Upomínky               | (may 1000 mal/8)                                                                                                    |  |  |  |  |  |
| Nahlížení do spisu     | Název práce by měl být v jazyce dokumentu, tj. většinou česky, v případě, že VŠKP je psána v cizím jazyce, pak by měl být v příslušném jazyce i náz                                                                                                    |  |  |  |  |  |

- Pro vložení elektronické verze práce (shodné s fyzickým výtiskem odevzdávaným na katedru referentce katedry) se použije IS/STAG – Moje – studium – Kvalifikační práce:
- 1. student <u>správně</u> edituje kolonky **Vyplňte nebo opravte následující údaje:** (nedoporučuje se překopírovávat text z jiného souboru, mohlo by dojít k překódování znaků)
  - Název práce
  - Název v angličtině
  - Souběžný název (nemusí být vyplněno)
  - Podnázev (nemusí být vyplněno)
  - Anotace
  - Klíčová slova
  - Anotace v angličtině
  - Anglická klíčová slova
  - Přílohy volně vložené (popíše se jaké jsou přílohy)
  - Přílohy vázané v práci (zaškrtnou se příslušná políčka)
  - Rozsah práce
  - Týká se praxe (ponechat NE; ANO pouze pokud je k práci oficiálně přiřazena osoba s typem účasti Konzultant mimo univerzitu)
  - Jazyk práce
     ULOŽIT DATA uložit data <u>před nahráním</u> souboru s prací!
- student odevzdá (nahraje) soubor s prací odkazují text Formulář pro odevzdání souboru s elektronickou podobou VŠKP

| Elektronicka for | ma kvalifikacni prace    |
|------------------|--------------------------|
| El podoba VŠKP:  | Žádné soubory nenalezeny |
| n×1-L. L.včvn.   | Žádné soubory nenalezeny |

- v části Soubory s el. podobou VŠKP nejprve vybrat soubor s elektronickou verzí práce v PDF
   Přiložit soubor (kliknutím na Přiložit soubor se soubor s prací uloží) soubor s prací může
   být pouze jeden ve formátu pdf
- v části Soubory s přílohami k VŠKP (pokud přílohy jsou) nejprve vybrat soubor s přílohou k práci v PDF

**Přiložit soubor** (kliknutím na Přiložit soubor se soubor s přílohou uloží) – *lze vložit max. 3* přílohy z nabízených formátů (pro případné navýšení počtu příloh či jiný formát – kontaktujte studijní oddělení)

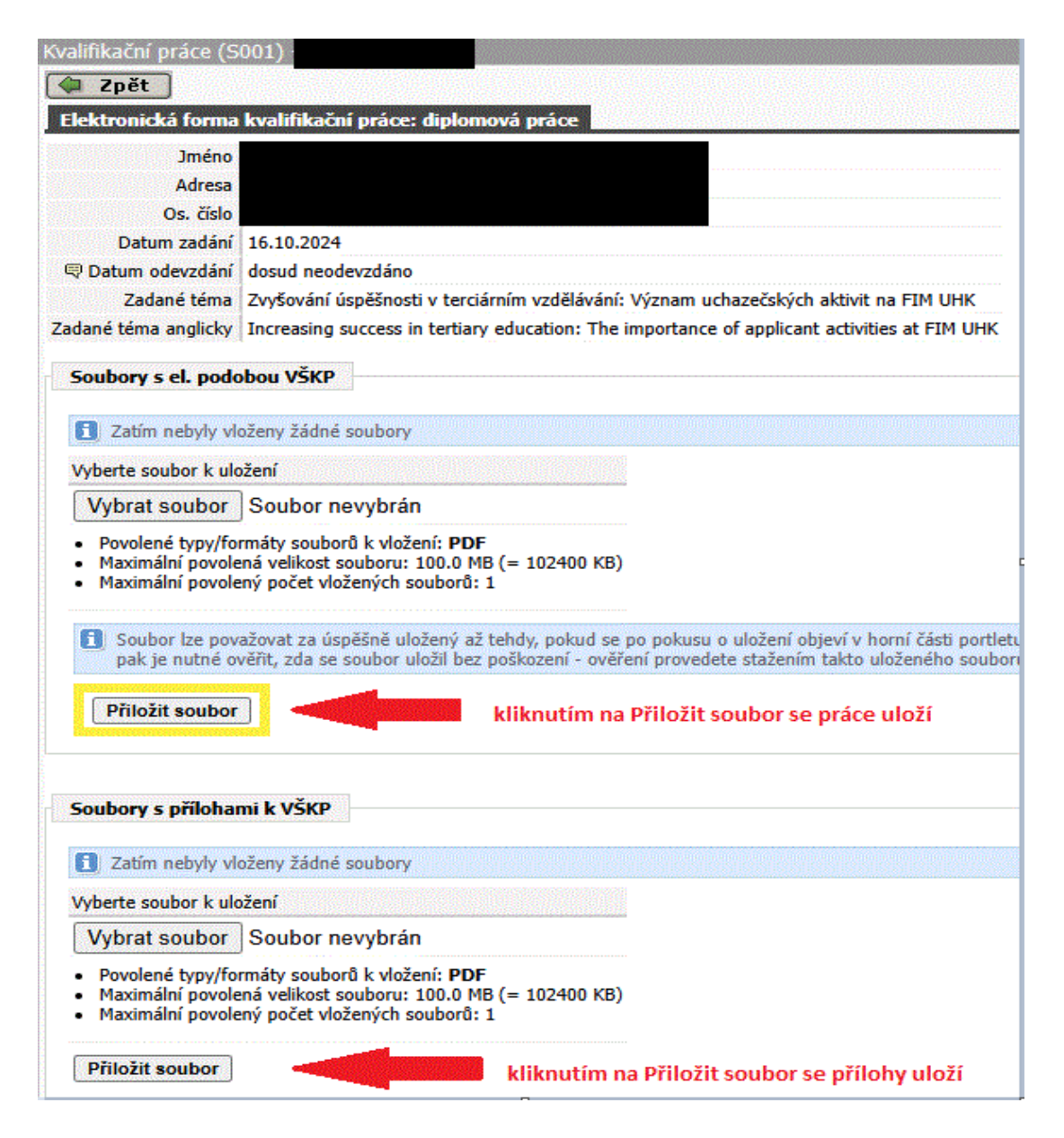

Po vložení elektronické verze práce je nutné odevzdat na katedru shodný exemplář práce. Jeden fyzický výtisk se osobně předá referentce příslušné katedry. Práce musí být podepsaná v části "Prohlášení" na začátku práce.

Referentka při převzetí fyzického výtisku provede základní kontrolu shodnosti písemného exempláře práce a exempláře elektronického. Po provedení kontroly a zjištění shody referentka zadá do IS/STAG **Datum odevzdání** práce (studentovi se u práce zobrazí datum odevzdání). Teprve tímto je práce řádně odevzdaná. Na základě vložení Data odevzdání obdrží student, vedoucí práce, oponent práce (pokud je již zadán) emailovou notifikaci o odevzdání práce.

| Kvalifikační práce (S001)                                          |                                                            |                                                                                                    |  |  |
|--------------------------------------------------------------------|------------------------------------------------------------|----------------------------------------------------------------------------------------------------|--|--|
| <u>Tisk údajů o kvalifikační p<br/>Tisk zadání kvalifikační pr</u> | ráci. Formát PDF.<br>áce. Formát PDF.                      | 년<br>산                                                                                                    |  |  |
| Údaje o kvalifikační prác                                          | i: diplomová prác                                          | ce internet in the second second second second second second second second second second second second second s |  |  |
| Jméno                                                              |                                                            |                                                                                                    |  |  |
| Adresa                                                             |                                                            |                                                                                                    |  |  |
| Os. číslo                                                          |                                                            |                                                                                                    |  |  |
| Datum zadání                                                       | 15.11.2024                                                 | Jedná se o datum odevzdání                                                                                      |  |  |
| Plánované datum odevzdání                                          | 15.11.2025                                                 | fyzického výtisku na katedru,                                                                                   |  |  |
| Datum odevzdání 01.03.2025                                         |                                                            | zadaného referentkou katedry.                                                                                   |  |  |
| Zadané téma                                                        | Pracovní benefity a jejich vliv na spokojenost zaměstnanců |                                                                                                    |  |  |
| Zadané téma anglicky                                               | Employee benefits                                          | and their impact on employee satisfaction                                                                       |  |  |

## Posudek vedoucího práce, posudek oponenta

Jakmile vedoucí práce nebo oponent práce přiloží k práci vypracovaný posudek, obdrží student emailovou notifikaci. Posudky jsou dostupné IS/STAG – Moje studium – Kvalifikační práce – ve spodní části Posudky kvalifikační práce. Je povinností studenta se s posudky seznámit.

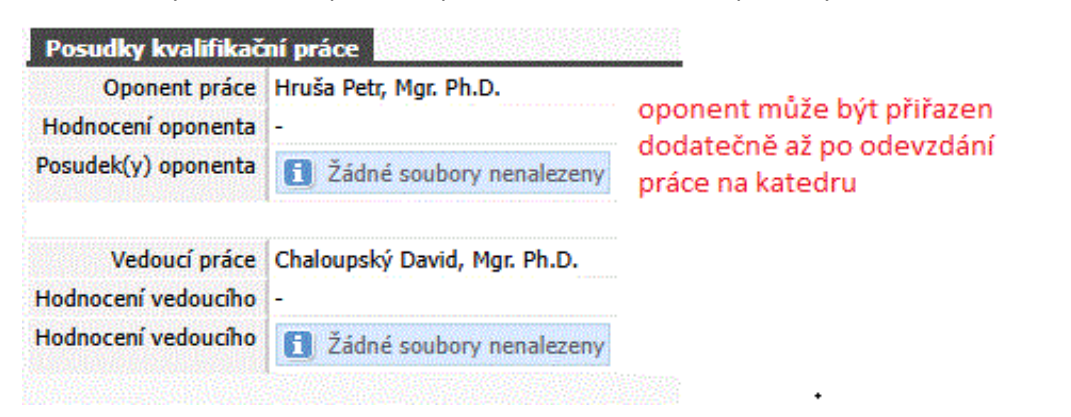